#### ИНСТРУКЦИЯ

# по работе с электронной подписью с использованием модуля «Инструменты КриптоПро»

## Необходимое ПО:

1. КриптоПро CSP

#### Настройки:

1. На компьютере должен быть установлен сертификат, которым планируется подписывать электронный документ.

#### Начало работы:

- 1. Вставить в компьютер токен с ключом электронной подписи.
- 2. Запустить модуль «Инструменты КриптоПро».

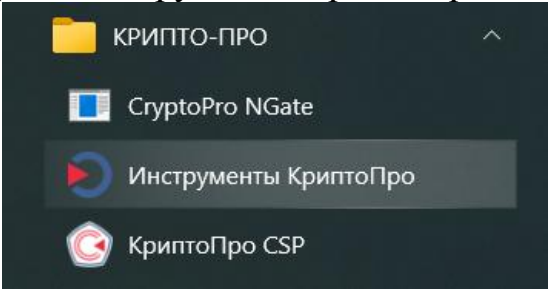

# ПОДПИСАНИЕ ЭЛЕКТРОННОЙ ПОДПИСЬЮ

### 1. Меню «Создание подписи»

| cptools - Инструменты Криптоl Ipo |                     |               |               | - U X      |  |  |
|-----------------------------------|---------------------|---------------|---------------|------------|--|--|
| <b>Q</b> Поиск                    | Создание по         | дписи         |               |            |  |  |
| Общее                             | Q Поиск сертификата |               |               |            |  |  |
|                                   | Имя субъекта        | Имя издателя  | Срок действия | Отпечаток  |  |  |
| Облачный провайдер                |                     |               |               |            |  |  |
| Контейнеры                        |                     |               |               |            |  |  |
| Сертификаты                       |                     |               |               |            |  |  |
| Создание подписи                  |                     |               |               |            |  |  |
| Проверка подписи                  | <                   |               |               | 2          |  |  |
|                                   | Выбрать фай         | л для подписи | Сохранить п   | юдпись как |  |  |
| Зашифровать файл                  | -                   |               |               |            |  |  |
| Показать расширенные              |                     | Подп          | исать         |            |  |  |

2. В открывшемся окне мышкой выбрать сертификат, с использованием которого будет создаваться электронная подпись

| O cptools - Инструменты КриптоПро | > |                      |                   |                   | - 🗆 X          |  |
|-----------------------------------|---|----------------------|-------------------|-------------------|----------------|--|
| <b>Q</b> Поиск                    |   | Создание подп        | иси               |                   |                |  |
| Общее                             | ^ | Q. Поиск сертификата |                   |                   |                |  |
|                                   |   | Имя субъекта         | Имя издателя      | Срок действия     | Отпечаток      |  |
| Облачный провайдер                |   | Анна Алекса          | Казначейство Росс | 15/12/2024 07:20: | 03A1F023FACAAE |  |
| Контейнеры                        |   |                      |                   |                   |                |  |
| Сертификаты                       |   |                      |                   |                   |                |  |
| Создание подписи                  |   |                      |                   |                   |                |  |
| Проверка подписи                  |   | <                    |                   |                   | >              |  |
| Зашифровать файл                  |   | Выбрать файл дл      | пя подписи        | Сохранить по      | дпись как      |  |
| Расшифровать файл                 | ~ |                      |                   |                   |                |  |
| Показать расширенные              |   |                      | Подписа           | ТЬ                |                |  |

3. Нажать кнопку «Выбрать файл для подписи». Выбрать нужный файл пакета счета «\*.zip».

По умолчанию:

- создается присоединенная электронная подпись;
- к названию файла добавляется расширение «.p7s» меняем на «.sig»;
- подписанный электронной подписью файл сохраняется в ту же папку, в которой находится исходный файл.

| 🜔 cptools - Инструменты КриптоПр | P    |                                                                  |                  |                   | - 🗆 X                                   |  |
|----------------------------------|------|------------------------------------------------------------------|------------------|-------------------|-----------------------------------------|--|
| <b>Q</b> Поиск                   | Co   | оздание по                                                       | дписи            |                   |                                         |  |
| Общее                            |      | <b>Q</b> Поиск сертификата                                       |                  |                   |                                         |  |
|                                  | Им   | ия субъекта                                                      | Имя издателя     | Срок действия     | Отпечаток                               |  |
| Облачный провайдер               | 1    | Анна Ал                                                          | Казначейство Ро  | 15/12/2024 07:20: | 03A1F023FACAAE                          |  |
| Контейнеры                       |      |                                                                  |                  |                   |                                         |  |
| Сертификаты                      |      |                                                                  |                  |                   |                                         |  |
| Создание подписи                 |      |                                                                  |                  |                   |                                         |  |
| Проверка подписи                 |      |                                                                  |                  |                   |                                         |  |
| Зашифровать файл                 |      |                                                                  |                  |                   |                                         |  |
| Расшифровать файл                |      | Использовать Л                                                   | покальное хранил | ище компьютера    |                                         |  |
| Иправление носителями            |      | Создать отсоединенную подпись                                    |                  |                   |                                         |  |
| правление носителими             |      | Выбрать фа                                                       | йл для подписи   | Сохр              | Сохранить подпись как                   |  |
| Настройки                        | ~ ни | ние ЭП\НМ290101S29031_2402331.zip ЭП\НМ290101S29031_2402331.zip. |                  |                   | 101529031_2402331.zip. <mark>sig</mark> |  |
| Скрыть расширенные               |      | Подписать                                                        |                  |                   |                                         |  |

### 4. Нажать кнопку «Подписать».

В нижней части модуля появится сообщение «Создание подписи завершилось успехом».

| Создание подписи     |                 |                  |      |          |              |               |
|----------------------|-----------------|------------------|------|----------|--------------|---------------|
| Проверка подписи     |                 |                  |      |          |              |               |
| Зашифровать файл     | Выбрать фа      | йл для подписи   |      | Сохр     | анить подпис | ъ как         |
| Desumbases taža      | ние ЭП\HM29010  | 1S29031_2402331. | zip  | ЭП\НМ290 | 101S29031_24 | 02331.zip.sig |
| Расшифровать фаил    |                 | Г                | Іодп | исать    |              |               |
| Показать расширенные | Создание подпис | и завершилось ус | пехо | м        |              |               |

5. Полученный файл «\*.zip.sig» ещё раз запаковать в архив «\*.zip» и направить в ТФОМС АО по защищенной сети ViPNet на адрес «29(ApxTФОМС) Реестры».

# ПРОВЕРКА И СНЯТИЕ ЭЛЕКТРОННОЙ ПОДПИСИ

1. Распаковать полученный от ТФОМС АО архив «\*.zip». Получается файл «\*.zip.sig».

2. Модуль «Инструменты КриптоПро» - меню «Проверка подписи». Нажать кнопку «Показать расширенные»

| Сребов - инструменты криптопро |                                      |
|--------------------------------|--------------------------------------|
| <b>Q</b> Поиск                 | Проверка подписи                     |
| Общее                          | Выбрать файл с подписью для проверки |
| Облачный провайдер             | Проверить подпись                    |
| Контейнеры                     |                                      |
| Сертификаты                    |                                      |
| Создание подписи               |                                      |
| Проверка подписи               | 1                                    |
| Зашифровать файл               |                                      |
| Расшифровать файл              |                                      |
| Показать расширенные           | 2                                    |

3. Выбрать файл с подписью для проверки.

Поставить галочку «Сохранять исходный файл после проверки присоединённой подписи».

Нажать кнопку «Проверить подпись»

| 된 cptools - Инструменты КриптоПро | - 🗆 X                                                           |  |  |  |  |  |  |
|-----------------------------------|-----------------------------------------------------------------|--|--|--|--|--|--|
| <b>Q</b> , Поиск                  | Проверка подписи                                                |  |  |  |  |  |  |
| Общее                             | <ul> <li>Выбрать файл с подписью для проверки</li> </ul>        |  |  |  |  |  |  |
|                                   | C: \HM290101S29031_2402331.zip.sig                              |  |  |  |  |  |  |
| Облачный провайдер                | 🗹 Сохранять исходный файл после проверки присоединённой подписи |  |  |  |  |  |  |
| Контейнеры 2                      | Сохранить файл как                                              |  |  |  |  |  |  |
|                                   | C: \HM290101S29031_2402331.zip                                  |  |  |  |  |  |  |
| Сертификаты                       | Проверить подпись                                               |  |  |  |  |  |  |
| Создание подписи                  |                                                                 |  |  |  |  |  |  |
| Проверка подписи                  |                                                                 |  |  |  |  |  |  |
|                                   |                                                                 |  |  |  |  |  |  |

4. Появится надпись «Подпись была успешно проверена» В папке появится файл без электронной подписи – без расширения «.sig»

| Сертификаты      | Проверить подпись                                                                  |
|------------------|------------------------------------------------------------------------------------|
| Создание подписи | ▼ Подпись была успешно проверена                                                   |
| Проверка подписи | Подпись 1/1: успешно проверена<br>Отпечаток: 03,сст. с.с. с.с. с.с. с.с. с.с. с.с. |
| Зашифровать файл | Время подписания: 19/11/2024 12:25:14 UTC                                          |